## HƯỚNG DẪN ĐĂNG KÝ KHÓA HỌC TRÊN TRANG HTTPS://TAPHUAN.ICHCM.EDU.VN

1. Học viên đăng nhập vào trang https://taphuan.ichcm.edu.vn, chọn Đăng nhập

|    | 🍙 Trang Chủ                                                                                              | ↔ Đăng nhập |
|----|----------------------------------------------------------------------------------------------------|-------------|
| 2. | Chọn Đăng ký tài khoản                                                                                   |             |
|    |                                                                                                    |             |
|    | Chào mừng Bạn đến với hệ thống đào tạo trực<br>tuyến của Trung tâm Thông tin và Chương trình<br>Giáo dục |             |
|    | Vui lòng đăng nhập tài khoản của Bạn và trải nghiệm                                                      |             |
|    | Tên đăng nhập                                                                                            |             |
|    | Tên đăng nhập                                                                                            |             |
|    | Mật khẩu Quên mật khẩu:                                                                                  |             |
|    | Mật khẩu 💿                                                                                               |             |
|    | Đăng nhập                                                                                                |             |
|    | Bạn chưa có tài khoả 🖓 Đăng ký tài khoản                                                                 |             |

 Nhập đầy đủ các thông tin để đăng ký tài khoản, sau khi nhập đầy đủ các thông tin tích chọn ô Tôi đồng ý ... -> Đăng ký

| Nhập họ            | Nhập tên              |   |
|--------------------|-----------------------|---|
| imail (*)          | <br>                  |   |
| Nhập email         |                       |   |
| số điện thoại      |                       |   |
| Số điện thoại      |                       |   |
| îên đăng nhập (*)  |                       |   |
| Nhập tên đăng nhập |                       |   |
| Nhập mật khẩu (*)  | Nhập lại mật khẩu (*) |   |
|                    |                       | - |

Đã có tài khoản? Đăng nhập ngay

 Sau khi đăng ký thành công, học viên đăng nhập trang <u>https://taphuan.ichcm.edu.vn</u> -> Đăng nhập

🍙 Trang Chủ 🛛 🕀 Về Chúng Tôi 🛛 🕀 Tin Tức 🛛 🎞 Khoá Học

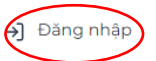

5. Nhập Tên đăng nhập, mật khẩu đã đăng ký -> Đăng nhập

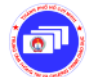

## Chào mừng Bạn đến với hệ thống đào tạo trực tuyến của Trung tâm Thông tin và Chương trình Giáo dục

Vui lòng đăng nhập tài khoản của Bạn và trải nghiệm

| thaodinh |                |
|----------|----------------|
| 1ật khẩu | Quên mật khẩu? |
|          | 0              |

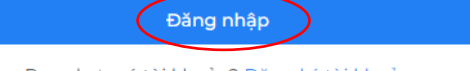

Bạn chưa có tài khoản? Đăng ký tài khoản

6. Chọn Khóa học của tôi -> Ứng dụng AT trong trường Mầm non

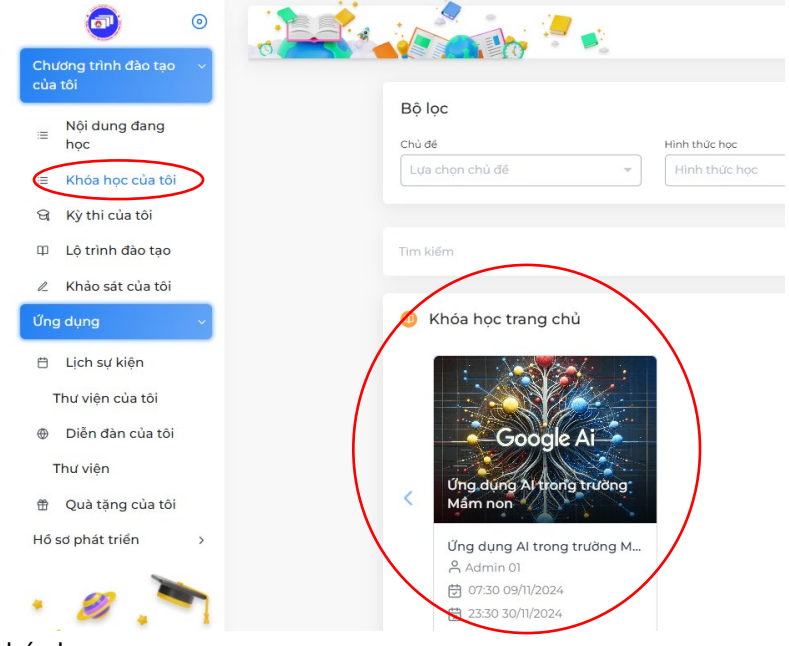

7. Chọn Đăng ký khóa học

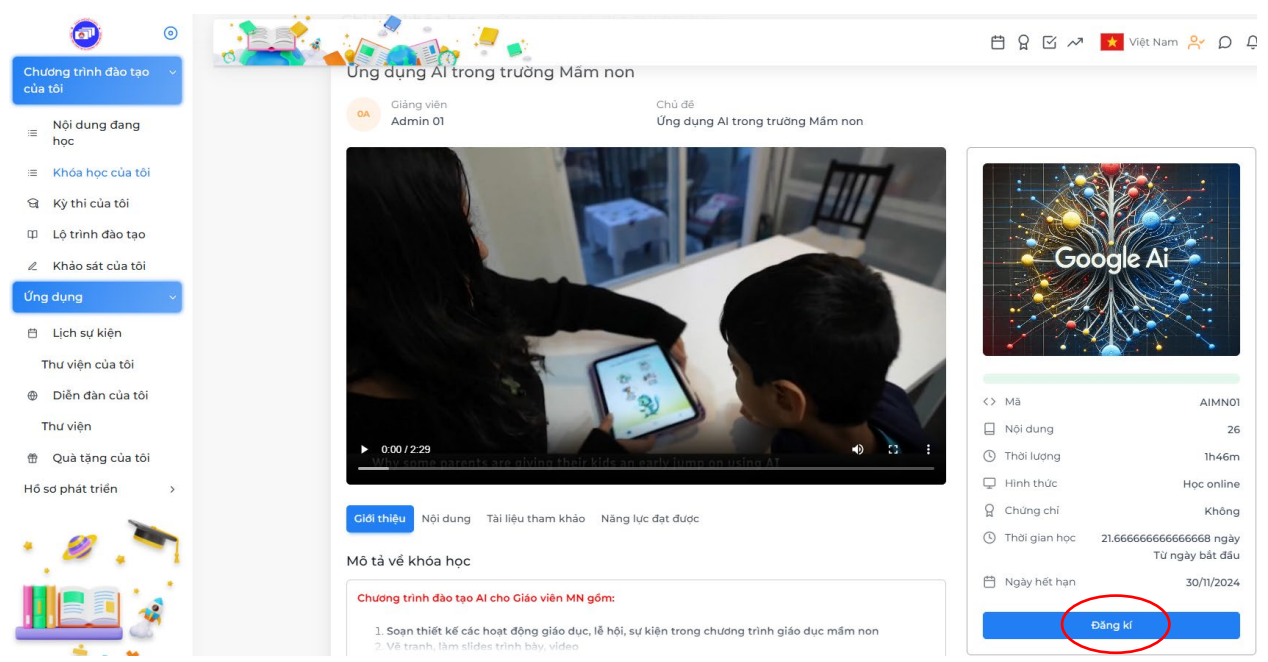

8. Trạng thái sẽ chuyển về chờ duyệt. Sau khi học viên hoàn tất nghĩa vụ tài chính, học viên sẽ được duyệt để bắt đầu học khi khóa học Khai giảng

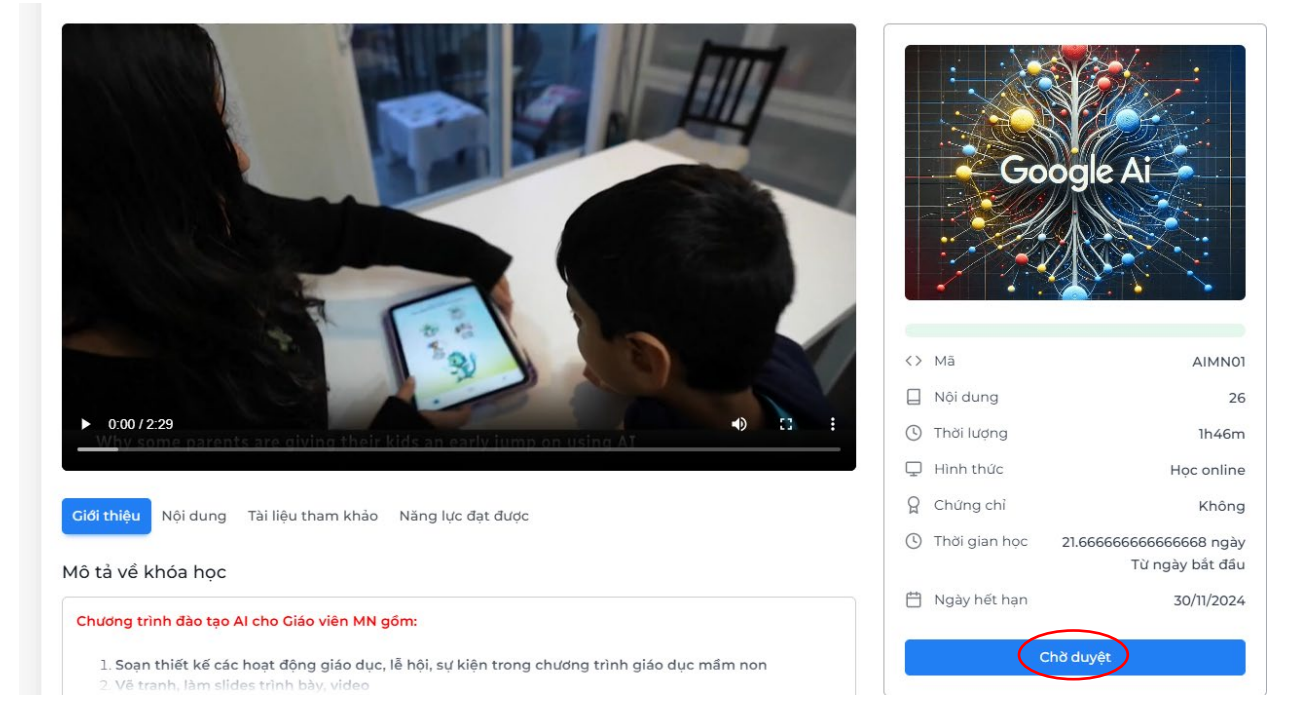

9.